## AGGIORNAMENTO MAGAZZINO Versione 5.8.0

L'aggiornamento contiene alcune modifiche alla gestione dei reparti e alla gestione delle richieste da reparto usate principalmente dai docenti degli Alberghieri per pre-ordinare la merce necessaria allo svolgimento delle attività con le classi. Ecco le principali modifiche

Tabella Reparti

• Aggiunto il flag per indicare se il reparto e' attivo oppure no . Impostando il flag non attivo il reparto non sarà piu' visualizzato nelle ricerche.

Aggiunta la colonna Utente collegato .: L'utente da indicare dovrà essere un utente presente nella gestione utenti (utilizzare per associare un reparto ad un utente specifico)

Nuova Richiesta da reparto

• Aggiunte le informazioni Classe e Data Consegna , La data di consegna viene preimpostata a 7 giorni dopo la richiesta ma e' modificabile .

La data di consegna potra' essere utilizzata anche per filtrare le richieste da reparto già presenti .

- Il reparto selezionabile sarà uno di quelli collegati all'utente che entra nell'applicativo ovviamente se viene usata la gestione accessi.
- Salvando una richiesta da reparto la finestra rimane aperta in modo da poter apportare altre modifiche aggiungendo altri articoli .

Ricerca Richiesta da reparto

 Nel caso in cui sia attiva la gestione accessi la ricerca sulle richieste da reparto presenti in archivio avverrà solo a parità di utente collegato al reparto quindi verranno filtrate le richieste inserite dallo stesso utente che entra nell'applicativo tranne se ad accedere e' il supervisor o non si usi la gestione accessi poiche' in questo caso le richieste da reparto saranno tutte.

Stampa riepilogo Richieste

• La nuova stampa inserita nel menu' richieste da reparto consente di raggruppare le richieste da reparto per data di consegna e totalizzare per articolo e per reparto tutte le richieste presenti per qualla data di consegna .

Ricordiamo che il servizio di assistenza telefonica viene svolto dai Concessionari di zona in tutta Italia. E' possibile ottenere i recapiti telefonici da contattare consultando la sezione Rete Commerciale del nostro Sito www.argosoft.it cliccando sulla regione di appartenenza nella cartina.

Buon lavoro

Argo Software s.r.l.